## Set up Evaluation & Feedback

You can add assessment options to your quizzes to share attempt feedback and results using **Evaluation & Feedback** settings. This enables you to display quiz results upon completion and associating quizzes to grade items for the purposes of assessment.

To set up quiz results and feedback

1. From the New Quiz page, click to expand the Evaluation & Feedback section.

| Evaluation & Feedback                                       |
|-------------------------------------------------------------|
| Auto-publish attempt results immediately<br>upon completion |
| Synchronize to grade book on publish <sub>(2)</sub>         |
| When published, display to learners:                        |
| Attempt grade                                               |
| and                                                         |
| No questions 🗸                                              |
| Customize Quiz Results Displays                             |
| Learning Objectives                                         |
| No learning objectives                                      |
| Manage Learning Objectives                                  |

2. Customize the following:

- Auto-publish attempt results immediately upon completion: Publish quiz results for students immediately after they complete the quiz.
- Synchronize to grade book on publish: Sync this quiz's grades to Grade Book. The option is grayed if you have not set up Grade Book.
- When published, display to students: Click Attempt grade to display students' attempt grade. Click the question display drop-down menu to select which questions are displayed to students after publishing the quiz.
- Customize Quiz Results Display: Create a custom dialog for students after they finish their quiz. You can customize the Primary View that will appear immediately after students complete their quiz and a Secondary View that will appear later based on a date set by you.
- Learning Objectives: Click Manage Learning Objectives to associate learning objectives with your quiz.
- 3. If you have completed customizing your quiz, click **Save and Close**.

Evaluation and feedback settings are saved for your quiz.

## Customize the Quiz Results Display

By default, students only see their attempted grades when attempts are evaluated upon submission. However, you can create a custom quiz result display that provides students with more insight into their attempt and the attempts of their peers.

## To customize the quiz results display

- 1. From the **New Quiz** page or the editing page of an existing quiz, click the **Evaluation & Feedback** section.
- 2. Click Customize Quiz Results Displays.

| Back to Manage Quizzes     Electromagnetic Spectrum Quiz                                                                                                    |                                                                                                    |
|----------------------------------------------------------------------------------------------------|----------------------------------------------------------------------------------------------------|
| The second second secon | Evaluation & Feedback                                                                                                    |
| and a second second sec | Deduct points for incorrect answers<br>Auto-publish attempt results<br>immediately upon completion                                                |
| The year Renarding on the contribution discriming with trajections                                                                                                    | <ul> <li>Synchronize to grade book on publish</li> <li>When published, display to learners:</li> <li>Attempt grade</li> </ul>                     |
| Garden & tea better to                                                                                                    | and       All questions, without correct answers                                                                                                  |
| bine in the second second                                                                                                    | Additional view comes into effect: X<br>At 2023-10-31 00:01<br>Grade visible, show all questions with correct answers, and<br>learner's responses |
| [1] 2-12 Decompatic Sectors Decomposition and Contract Decomposition and Contract Decomposition and    | Customize Quiz Results Displays                                                                                                    |

3. In the **Customize Quiz Results Displays** dialog, in the **Primary View** display section, click **Edit View**.

| N  | Customize Quiz Results Displays                                                  | × |  |
|----|----------------------------------------------------------------------------------|---|--|
|    | When published, display to learners:                                             |   |  |
| G  | Primary View                                                                     |   |  |
| DC | Message<br>You've completed the quiz!                                            |   |  |
|    | Grade<br>Attempt grade displayed for evaluated questions                         |   |  |
| С  | QuestionsAnswersLearner's ResponsesAll questions displayedNot displayedDisplayed |   |  |
|    | Edit View                                                                        |   |  |
|    |                                                                                  |   |  |

- 4. Customize the quiz results display with the following details:
  - 1. Enter a message in the **Custom Message** field.
  - 2. In the Grade section, select or unselect the Display attempt grade for evaluated questions checkbox.
  - 3. In the **Questions** drop-down menu, select an option for how you want quiz questions displayed after a student submits their quiz.
  - 4. In the **Statistics** section, select the desired checkboxes if you want to **Display class average** or **Display grade distribution** stats to students.
- 5. Click Update.

| You've completed the quiz! See your quiz results below! |  |
|---------------------------------------------------------|--|
| Grade                                                   |  |
| Display attempt grade for evaluated questions           |  |
| Questions                                               |  |
| Show the correct answers to the displayed questions     |  |
| Show the learner's responses to the displayed questions |  |
| Show the learner's grade for the displayed questions    |  |
| Show standards for the displayed questions              |  |

 If you want to add an additional view to the quiz, click the +Additional View button. The customization options are the same except you can also set a date and time when you want the additional view to

## appear.

| Customize Quiz Results Displays                                                                                                    | × |
|----------------------------------------------------------------------------------------------------|---|
| When published, display to learners: 🕢                                                                                                    |   |
| Primary View                                                                                                    |   |
| Message<br>You've completed the quiz! See your quiz results below!<br>Grade<br>Attempt grade displayed for evaluated questions                              |   |
| Questions     Answers     Learner's Responses       All questions displayed     Not displayed     Not displayed       Edit View     Edit View     Edit View |   |
| + Additional View                                                                                                    |   |
| OK Cancel                                                                                                    |   |

- 7. Click Create.
- 8. Click OK.
- 9. Click Save and Close.

Your custom quiz results display appears when students submit their quiz. If you also created an additional quiz results display, it will appear for students on the date and time set by you.